# Localização das impressoras disponíveis

- ao lado do Gabinete 221 (1ºandar)
- ao lado do Gabinete 220 (1ºandar)
- ao lado da Sala 209 (1ºandar)
- junto da entrada da Biblioteca (1ºandar)
- ao lado do Gabinete 313 (2ºandar)
- ao lado do Gabinete 326 (2ºandar)
- no corredor do Pavilhão 2 (Artes)

# **Requisitos**

 Saber o seu PIN de Impressão, disponível no portal IPLNet <u>https://www.net.ipl.pt</u>. Para tal é necessário fazer login, utilizando as credenciais da conta de email institucional e depois aceder ao menu: Painel de controlo > Impressão Central;

### Passos

### • Impressão nos computadores

- 1. Imprimir de qualquer computador da instituição para a impressora **ESELx** (selecionada por definição);
- 2. Colocar o seu PIN de Impressão na janela que aparece, no campo ID do Usuário;
- 3. Dirigir-se a uma qualquer das impressoras mencionadas acima;
- Abrir a sessão na impressora utilizando a opção Teclado e colocando o seu PIN de Impressão;
- 5. No ecrã escolher a opção Lista de Trabalhos, para libertar os documentos enviados para impressão;
- 6. Imprimir os documentos escolhendo a opção **Imprimir** de cada documento ou imprimir todos os documentos escolhendo a opção **Imprimir todos**;
- 7. E, por fim, fechar a sua sessão clicando no botão da impressora **Home** e depois no canto superior esquerdo, no nome da sua conta, escolhendo a opção *Logout*.

#### • Impressão a partir da pen

- 1. Colocar a pen (lado esquerdo do ecrã);
- Abrir a sessão na impressora utilizando a opção Teclado e colocando o seu PIN de Impressão;
- 3. No ecrã escolher a opção Imprimir de;
- 4. Selecionar o documento pretendido e clicar no canto superior direito na opção Impressão;
- 5. E, por fim, fechar a sua sessão clicando no botão da impressora **Home** e depois no canto superior esquerdo, no nome da sua conta, escolhendo a opção *Logout*.

#### • Fotocópia

- Abrir a sessão na impressora utilizando a opção Teclado e colocando o seu PIN de Impressão;
- 2. No ecrã escolher a opção Copiar;
- 3. Ajustar, se for necessário, as configurações da fotocópia (redução/ampliação, formato, faces, qualidade, *layout*);
- 4. Clicar no canto superior direito na opção Iniciar;
- 5. E, por fim, fechar a sua sessão clicando no botão da impressora **Home** e depois no canto superior esquerdo, no nome da sua conta, escolhendo a opção *Logout*.

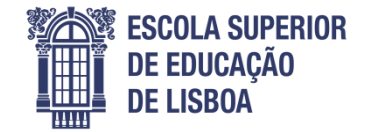

## • Digitalização para a pen

- 1. Colocar a pen (lado esquerdo do ecrã);
- Abrir a sessão na impressora utilizando a opção Teclado e colocando o seu PIN de Impressão;
- 3. No ecrã escolher a opção Digitalizar para USB;
- 4. Ajustar, se for necessário, as configurações da digitalização (tipo de documento, formato, faces, qualidade, *layout*);
- 5. Clicar no canto superior direito na opção Digitalizar;
- 6. E, por fim, fechar a sua sessão clicando no botão da impressora **Home** e depois no canto superior esquerdo, no nome da sua conta, escolhendo a opção *Logout*.

# • Digitalização para o email

- Abrir a sessão na impressora utilizando a opção **Teclado** e colocando o seu PIN de Impressão;
- 2. No ecrã escolher a opção Email;
- 3. Clicar em **Adicionar destinatário** e adicionar o(s) destinatário(s) (o próprio já esta adicionado por defeito);
- 4. Ajustar, se for necessário, as configurações da digitalização (tipo de documento, formato, faces, qualidade, *layout*);
- 5. Clicar no canto superior direito na opção Enviar;
- 6. E, por fim, fechar a sua sessão clicando no botão da impressora **Home** e depois no canto superior esquerdo, no nome da sua conta, escolhendo a opção *Logout*.

### Notas

- O sistema de impressão pode ser instalado também nos computadores pessoais. No website da escola, na área de informática, podem descarregar o pacote de instalação e executá-lo no computador pessoal. O pacote é só para o sistema operativo Windows. Para outros sistemas e/ou problemas na instalação/impressão podem contatar a Informática (<u>helpdesk@eselx.ipl.pt</u>).
- Nestas impressoras só é disponibilizada a impressão/fotocópia a preto e branco. Para imprimir a cores tem ao vosso dispor o serviço de reprografia, onde é possível obter apoio na execução de impressões, cópias, digitalizações, encadernações e requerer folhas de exame. Os pedidos podem ser efetuados pessoalmente ou através de email <u>reprografia@eselx.ipl.pt</u>.